# Comment ajouter un sous-lieu

voilà!

1 Aller sur la console web de Voilà! https://console.voila.app/fr

#### Cliquer sur l'icône Paramètres de l'entreprise.

2

|                                                                                | 618 heures                                                                              | 0 heure | 0 heure                                       |   |                                |  |  |
|--------------------------------------------------------------------------------|-----------------------------------------------------------------------------------------|---------|-----------------------------------------------|---|--------------------------------|--|--|
| ©<br>13<br>4                                                                   | Ê<br>Quarts ouverts<br>16 ●                                                             | >       | emplacements                                  | > | Assignations à approuver<br>O  |  |  |
| Ţ.                                                                             | ر<br>Quarts sur appel<br>O                                                              | >       | ₽<br>Quarts récurrents terminant bientôt<br>0 | > | 왕<br>Demandes à approuver<br>O |  |  |
| 89<br>(0)<br>(1)<br>(1)<br>(1)<br>(1)<br>(1)<br>(1)<br>(1)<br>(1)<br>(1)<br>(1 | Ø         Demandes de congé à approuver         O         Paramètres de l'entreprise    | >       | ন্ন:<br>Annonces<br>O                         | > |                                |  |  |
| FR                                                                             | Répartition du budget           2 000,00 \$           1 800,00 \$           1 600,00 \$ |         |                                               |   |                                |  |  |

#### Sélectionner Structure organisationnelle.

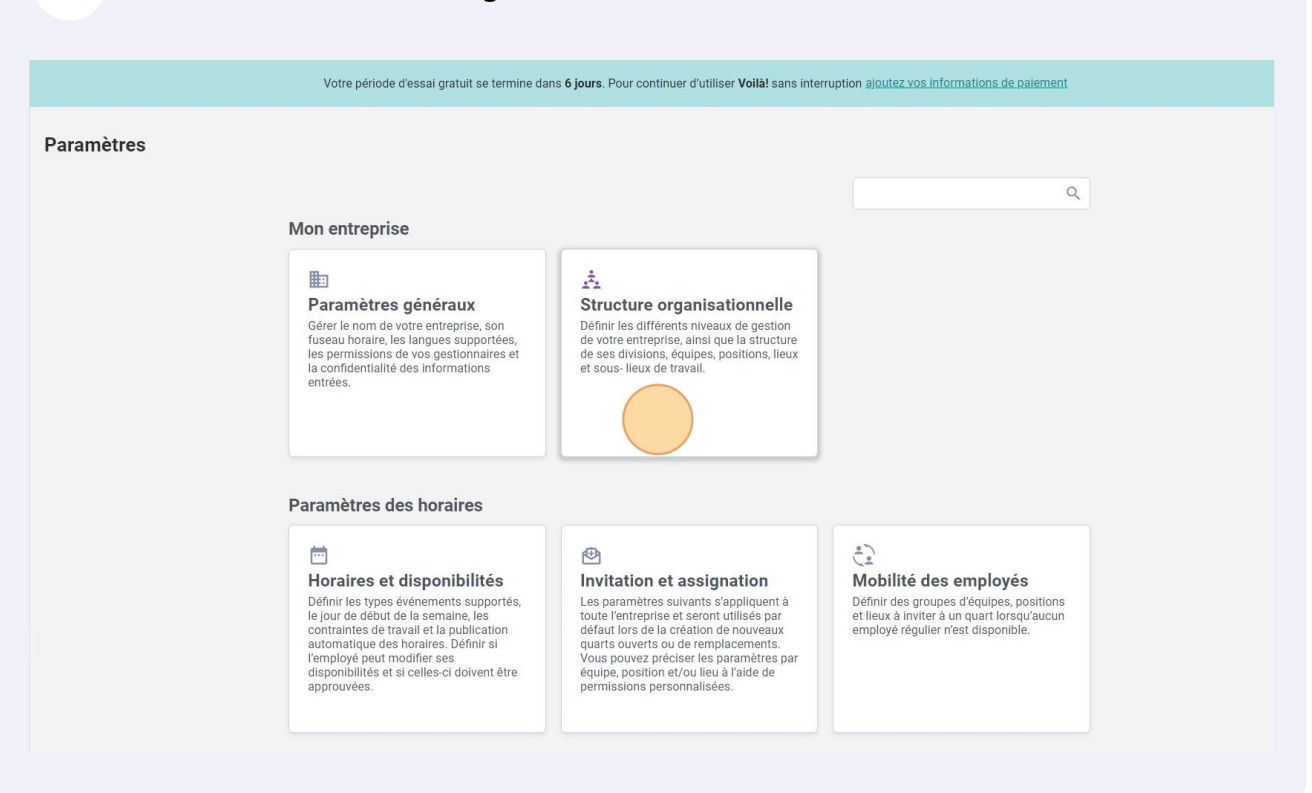

### 4 Aller dans la section gestion des lieux.

| /oilā!         |                                                          | Votre période d'essai gratuit se termine dans 6 jours. Pour continuer d'utiliser Vollà! sans interruption ajoutez vos informations de palement |
|----------------|----------------------------------------------------------|----------------------------------------------------------------------------------------------------|
| Gab Démo       | < Retour aux paramètres Paramètres généraux              | Structure organisationnelle                                                                                                    |
| 巼              | Structure organisationnelle                              | Divisions et équipes de travail                                                                                                    |
| Ħ              | Divisions et équipes de travail<br>Gestion des positions | > JL Avant 29 membres                                                                                                    |
| ž<br>O         | Gestion des leux                                         | > 11 Cuisine 14 membres                                                                                                    |
| 8              | Invitation et assignation                                |                                                                                                    |
| ¢              | Mobilité des employés                                    |                                                                                                    |
|                | Paie et congés                                           |                                                                                                    |
| <del>द</del> : | Temps et présence                                        |                                                                                                    |
|                | Facturation                                              |                                                                                                    |
| <b>8</b> 9     | Intégrations                                             |                                                                                                    |
| 0              |                                                          |                                                                                                    |
| 0              |                                                          |                                                                                                    |
| 鐐              |                                                          |                                                                                                    |
| FR             |                                                          |                                                                                                    |
| TS             |                                                          |                                                                                                    |
|                |                                                          |                                                                                                    |

#### 3

## **5** Cliquer sur l'icône des trois petits points vis-à-vis un lieu.

|                      | Votre période d'essai gratu | uit se termine dans <b>6 jours</b> . | Pour continu | uer d'utiliser <b>Voilà!</b> san | is interruption <u>ajoutez vos info</u> r | rmations de paiement   |                    |
|----------------------|-----------------------------|--------------------------------------|--------------|----------------------------------|-------------------------------------------|------------------------|--------------------|
| paramètres           | Structure or                | anisationn                           | elle         |                                  |                                           |                        |                    |
| énéraux              | Costion dos liquy           | Junioution                           | CIIC         |                                  |                                           |                        | Aigutor un lie     |
| anisationnelle 🔺     | Gestion des neux            |                                      |              |                                  |                                           |                        | Ajouter un ne      |
| quipes de travail    |                             |                                      |              |                                  |                                           |                        | Q <u>1</u>         |
| ositions             | Nom 个                       | Abréviation                          | Code         | Adresse                          | Équipes                                   | Sous-lieux             |                    |
| sponibilités         | Resto 1                     |                                      |              |                                  | Cuisine                                   | Avant                  |                    |
| signation<br>nployés | Resto 2                     |                                      |              |                                  | Cuisine                                   | Avant                  | 1 :                |
| 1                    |                             |                                      |              |                                  |                                           | Rangées par page: 25 🗸 | 1-2 de 2 I < < > > |
| ence                 |                             |                                      |              |                                  |                                           |                        |                    |
|                      |                             |                                      |              |                                  |                                           |                        |                    |
|                      |                             |                                      |              |                                  |                                           |                        |                    |
|                      |                             |                                      |              |                                  |                                           |                        |                    |
|                      |                             |                                      |              |                                  |                                           |                        |                    |
|                      |                             |                                      |              |                                  |                                           |                        |                    |
|                      |                             |                                      |              |                                  |                                           |                        |                    |
|                      |                             |                                      |              |                                  |                                           |                        |                    |
|                      |                             |                                      |              |                                  |                                           |                        |                    |

## Sélectionner Gérer les sous-lieux.

## Cliquer sur Ajouter un sous-lieu.

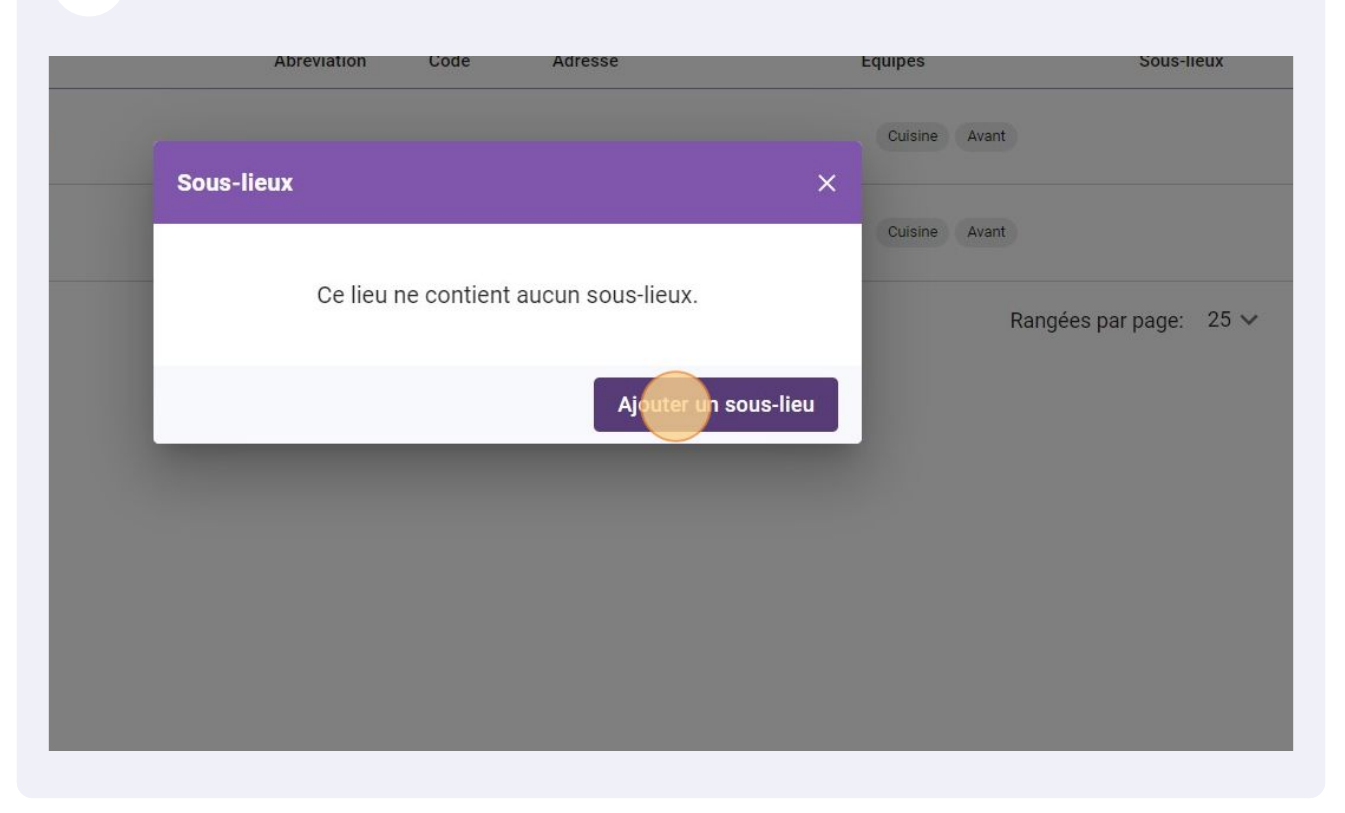

## 8 Cliquer sur la barre de texte Nom.

| /oilā!   |                                                    | Votre période d'essai | gratuit se termine dans <b>6 jours</b> . Pour continue | r d'utiliser Vollà! sans interruption a | ioutez vos inforn | nations de palement           |
|----------|----------------------------------------------------|-----------------------|--------------------------------------------------------|-----------------------------------------|-------------------|-------------------------------|
| Gab Démo | < Retour aux paramètres Paramètres généraux        | Structure of          | rganisationnelle                                       |                                         |                   |                               |
| 88       |                                                    |                       |                                                        |                                         |                   |                               |
| 2        | Gestion des positions<br>Gestion des lieux         | Nom 个                 | Nouveau sous-lieu                                      | ×                                       | Équipes           | Sous-lieux                    |
| 0        | Horaires et disponibilités                         | Resto 1               | Nom                                                    | FR                                      | Cuisine Av        | ant                           |
| 4        | Invitation et assignation<br>Mobilité des employés | Resto 2               | Code                                                   |                                         | Cuisine Av        | ant                           |
|          | Pale et congés                                     |                       | Abréviation                                            |                                         |                   | Rangées par page: 25 🛩 1-2 de |
| ф.<br>Ф  | Facturation                                        |                       | Longueur maximale de 4 caractères.                     |                                         |                   |                               |
| 53       |                                                    |                       |                                                        | Annuler Sauvegarder                     |                   |                               |
| 0        |                                                    |                       |                                                        |                                         |                   |                               |
| \$       |                                                    |                       |                                                        |                                         |                   |                               |
| FR       |                                                    |                       |                                                        |                                         |                   |                               |
| TS       |                                                    |                       |                                                        |                                         |                   |                               |

#### 

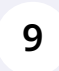

Donner un nom au sous-lieu et cliquer sur Sauvegarder pour ajouter le sous-lieu au compte.

| Nom 个   | Nouveau sous-lieu                                 |                     | × | Équipes   | Sous-lie          | eux  |          |      |
|---------|---------------------------------------------------|---------------------|---|-----------|-------------------|------|----------|------|
| Resto 1 | Nom                                               | F                   | R | Cuisine A |                   |      |          |      |
| Resto 2 | Code                                              |                     |   | Cuisine A |                   |      |          |      |
|         | Abréviation<br>Longueur maximale de 4 caractères. |                     |   |           | Rangées par page: | 25 🗸 | 1-2 de 2 | i¢ « |
|         |                                                   | Annuler Sauvegarder |   |           |                   |      |          |      |
|         |                                                   |                     |   |           |                   |      |          |      |
|         |                                                   |                     |   |           |                   |      |          |      |
|         |                                                   |                     |   |           |                   |      |          |      |